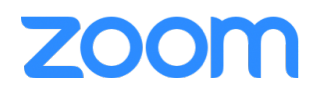

## Logging in via the Zoom App

Do not immediately put your username and password into the Zoom app to login. You have to login to the specific CALU Zoom. Click the button that says "**Sign in with SSO**".

| Sign In             | Sign Up Free |             |                       |
|---------------------|--------------|-------------|-----------------------|
| Email               |              | ٩           | Sign In with SSO      |
| Password            | Forgot?      | or <b>G</b> | Sign In with Google   |
| 🗹 Keep me signed in | Sign In      | f           | Sign In with Facebook |

## In the text box, type: calu

| Sign In with SSO                |          |
|---------------------------------|----------|
| Your company domain             | .zoom.us |
| I don't know the company domain | Continue |

**Click Continue** 

A browser window will launch.

Login to CALU's Zoom with your CALU username and password.

Your username is your CALU email address WITHOUT @calu.edu

Your password is the same as your CALU password

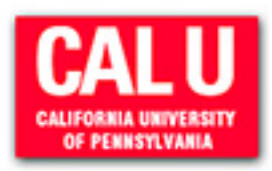

Login to Zoom - California University of Pennsylvania

| assword                                                                              |
|--------------------------------------------------------------------------------------|
|                                                                                      |
| Don't Remember Login                                                                 |
| Clear prior granting of permission<br>r release of your information to th<br>ervice. |
| Login                                                                                |

After you successfully logging in, the browser will prompt you to Launch Zoom. You will be taken back to the app and you will be logged in.